## Формирование СЭМД «Выписной эпикриз из стационара по отдельным профилям медицинской помощи ВИМИС Профилактика»

Для формирования СЭМД «Выписной эпикриз из стационара по отдельным профилям медицинской помощи» и отправки в ВИМИС Профилактика должны быть соблюдены следующие условия:

- Пациенту установлен основной диагноз, входящий в группу диагнозов, подлежащих диспансерному наблюдению. Перечень диагнозов соответствует приказу Министерства здравоохранения Российской Федерации от 15 марта 2022 г. N 168н «Об утверждении порядка проведения диспансерного наблюдения за взрослыми».
- 2. Заполнена пара медицинских записей:
  - Для диагнозов I69, I69.0, I69.1, I69.2, I69.3, I69.4 следует заполнять медицинские записи: «2097574 Первичный осмотр в стационаре (Регистр ОНМК ВИМИС ССЗ)» и «2097584 - Выписной эпикриз (Регистр ОНМК ВИМИС ССЗ)»;
  - Для диагнозов I20.1, I20.8, I20.9, I25.0, I25.1, I25.2, I25.5, I25.6, I25.8, I25.9 следует заполнять медицинские записи: «2144278 Первичный осмотр в стационаре (ВИМИС ССЗ ИБС)» и «2144290 Выписной эпикриз (ВИМИС ССЗ ИБС)»;
  - Для остальных диагнозов, подлежащих диспансерному наблюдению, следует заполнять медицинские записи: медицинская запись с типом ЭПМЗ «Протокол консультации (ПМО и Диспансеризация, Диспансерное наблюдение)», рекомендованный для заполнения шаблон:
    2166591 — «Первичный осмотр в стационаре (ВИМИС Профилактика)» и медицинская запись с типом ЭПМЗ «Выписной эпикриз ВИМИС Профилактика», рекомендованный для заполнения шаблон: 2166538 — «Выписной эпикриз ВИМИС Профилактика».
- 3. Заполнен раздел «Выписка».

Когда все необходимые условия выполнены следует нажать кнопку «Подписать и отправить» на форме МКСБ или на форме предварительного просмотра ЭМД, открываемого по кнопке «Печать/ЭМД» – «СЭМД «Выписной эпикриз из стационара по отдельным профилям медицинской помощи ВИМИС Профилактика».

| Предварительный просмотр            | эмд                                                                                                    |                                                                                                    |                                        |        |             |        |       |
|-------------------------------------|----------------------------------------------------------------------------------------------------|----------------------------------------------------------------------------------------------------|----------------------------------------|--------|-------------|--------|-------|
| ≡ 00f6e46f-40be-42d5-a2d3-6323c4943 | <b>214</b> 1 / 2                                                                                                    | — 100% +   [                                                                                                    | <u>ි</u> න                             |        | <u>+</u>    | ÷      | :     |
| Выписної<br>от 8 Сентя              | Медицинская организация<br>А<br>и<br>л<br>и<br>л<br>т<br>т<br>т<br>т<br>т<br>т<br>т<br>т<br>т<br>т<br>т<br>т<br>т<br>т<br>т<br>т                           | название медицинской организа<br>удрес: ;<br>ищензия:<br>епефон:<br>раксраб, октакты:<br>по отдельным про                      | <sup>ции:</sup><br>филям медицинской г | помощи |             |        |       |
|                                     | Пациент ф<br>п<br>д<br>Идентификаторы пациента H<br>С                                                                                                    | РИО: — — — — — — — — — — — — — — — — — — —                                                                                     | юрной карты:                           |        |             |        | L     |
| Докум                               | п<br>мент, удостоверяющий личность<br>С<br>Н<br>н<br>к<br>л                                                                                                | Толис ОМС:<br>ИЕДИКА-ВОСТОК)<br>Цокумент: Паспорт гражданина Ро<br>Зерия:<br>Чомер<br>Ком выдан:<br>Пата выдан:<br>Пата выдан: | ссийской Федерации                     |        |             |        |       |
|                                     | Контактная информация А                                                                                                    | дрес:<br>(онтакты:                                                                                                    |                                        |        |             |        |       |
| Общие сводения в гос                | г<br>явяализация<br>Срочность госпитализации<br>Повод обращения<br>Признак поступления/выбытия<br>Признак посторного лечения<br>Признак повторного лечения | Плановая госпитализация<br>нет информации<br>да<br>Первичный                                                                   |                                        |        |             |        |       |
| Анамнез<br>заболевания              | тути поступления пациента на госпитализа                                                                                                    | ацию Самоооращение                                                                                                    |                                        |        |             |        | -     |
|                                     |                                                                                                    |                                                                                                    |                                        | Печать | 🖗 Подписать | и отпр | авить |

Предварительный просмотр СЭМД «Выписной эпикриз из стационара по отдельным профилям медицинской помощи ВИМИС Профилактика»

При успешном выполнении операции отобразится сообщение, что СЭМД «Выписной эпикриз из стационара по отдельным профилям медицинской помощи» успешно подписан и отправлен в ВИМИС Профилактика.

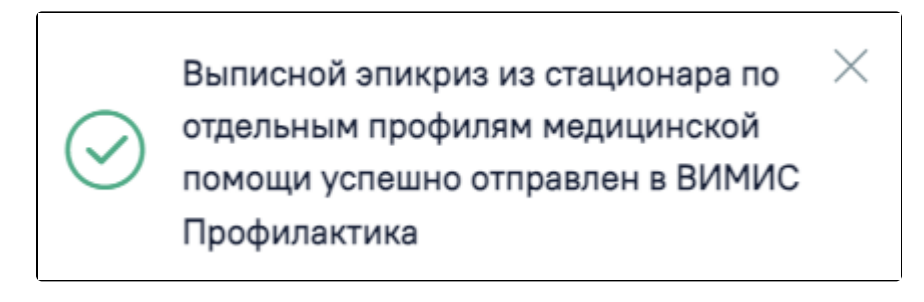

Сообщение об успешном выполнении операции

При необходимости редактирования ЭМД следует снять подпись с документа, нажав кнопку «Снять подпись», затем заново сформировать документ. Кнопка «Снять подпись» доступна при наличии роли «Отмена подписи».